## L'ENT ONE HDF

### PRISE EN MAIN

#### ENT HDF One : mise en route du directeur

#### 1 – Connection à l'ENT HDF One.

a) Il faut tout d'abord se connecter au PIA : portail intranet académique :

https://pia.ac-amiens.fr/

en utilisant votre identifiant et votre clé OTP.

b) Il faut ensuite cliquer sur « Accès ENT des Hauts-de-France » dans le cadre « ENT HDF » :

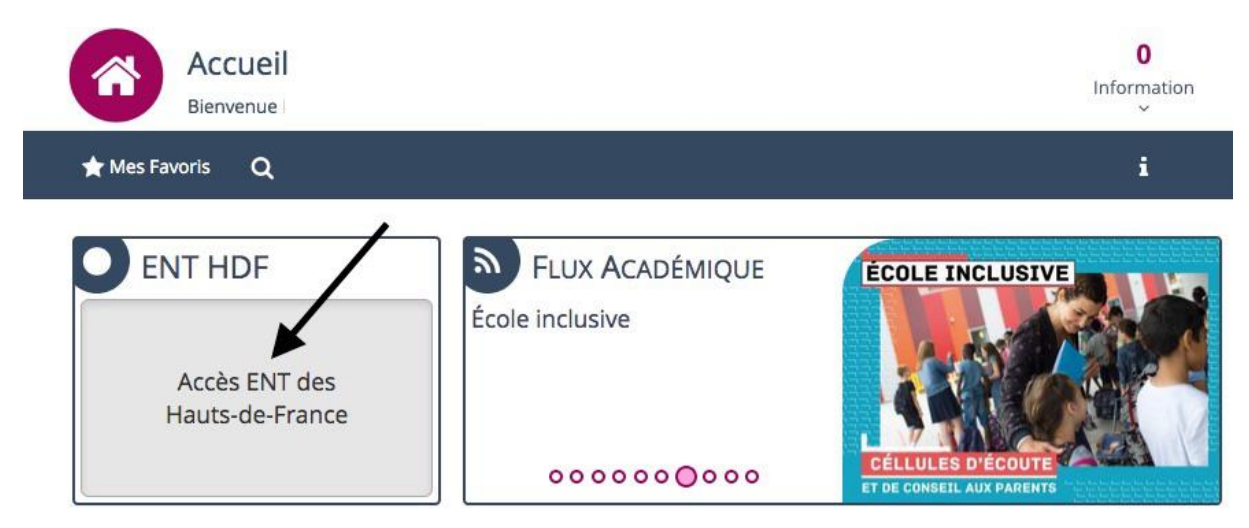

et vous arrivez sur la page d'accueil de l'ENT :

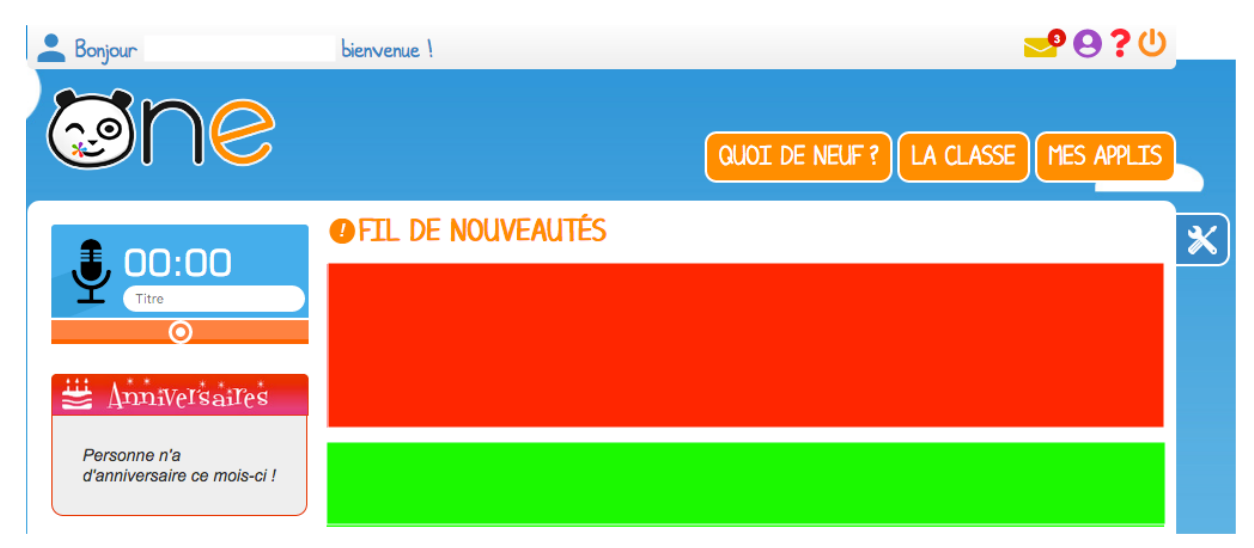

#### 2 – La console d'administration.

A – Vérifier que vous avez bien les droits « administrateur ».

- Sur la page d'accueil, cliquer sur « MES APPLIS ».
- Chercher l'application « Console d'administration ».

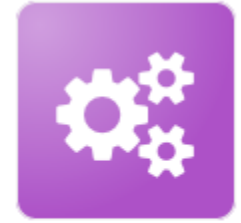

Console d'administration

• Si vous n'avez pas cette application, contacter votre ERUN pour qu'il vous mette les droits d'administration.

B – Attribuer les classes aux enseignants.

- Cliquer sur l'application « Console d'administration ».
- Un nouvel onglet s'ouvre dans votre navigateur.

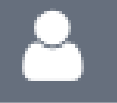

• Cliquer sur .

• Cliquer sur « Profils » et choisir « Enseignant » pour ne faire apparaître que les enseignants de votre école dans les utilisateurs.

| ≡ | E.E.PU                                                                      |     |            |   |                     |            |   |  | 2 | 쌸 | Ħ       | A             |     | K |
|---|-----------------------------------------------------------------------------|-----|------------|---|---------------------|------------|---|--|---|---|---------|---------------|-----|---|
|   | <b>&amp;</b> Utilisateurs                                                   | ;   |            |   |                     |            |   |  |   |   | Créer t | un utilisateu | r 🏭 |   |
|   | Rechercher un utilisateur                                                   |     |            |   | <b>T</b> Filtres    | 5          |   |  |   |   |         |               |     |   |
|   | $\downarrow_{\rm Z}^{\rm A}$ $\downarrow_{\rm \Xi}^{\rm L}$ 10 utilisateurs |     | Filtres >  |   | Profils (par déf    | faut tous) | * |  |   |   |         |               |     |   |
|   |                                                                             | ₽ . | Enseignant | Î | Désélectionne       | er tout    |   |  |   |   |         |               |     |   |
|   |                                                                             | ₽   | Enseignant |   | Invité              |            |   |  |   |   |         |               |     |   |
|   |                                                                             | ₽ . | Enseignant | E | Personnei<br>Parent |            |   |  |   |   |         |               |     |   |
|   |                                                                             |     | Enseignant |   | Élève<br>Enseignant |            |   |  |   |   |         |               |     |   |
|   |                                                                             | ₽ . | Enseignant |   | Sources             |            |   |  |   |   |         |               |     |   |
|   |                                                                             | A . | Enseignant |   |                     |            |   |  |   |   |         |               |     |   |

• Choisir un enseignant et lui ajouter une ou plusieurs classes.

| Ξ | E.E.PU                    |                | ▲ ≒ 🖩 😤 🍰 👁                                                                  | Ф К    |
|---|---------------------------|----------------|------------------------------------------------------------------------------|--------|
|   | Rechercher un utilisateur |                | Enregistrer les modifications                                                | 8      |
|   | A 1 10 utilisateurs       | Filtres        | Quota de stockage                                                            |        |
|   | *4 *-                     | Enseignant     | 0 / 4 Giga-octet(s) utilisés. Modifier l'espace de stockage de l'utilisateur |        |
|   | -                         | Enseignant     | Quota maximum autorisé pour ce profil : 20 Giga-octet(s)                     |        |
|   |                           | Enseignant     | Discipline(s)                                                                | >      |
|   | CHRISTOPHE                | Enseignant     | Établissement(s)<br>Classe(s)                                                | ><br>~ |
|   | -                         | Enseignant     | Ajouter une classe 📀                                                         |        |
|   | -                         | Enseignant     |                                                                              |        |
|   |                           | Criseignanit - | Groupe(s) d'enseignement                                                     | >      |

Une fois ajoutée, la classe apparaît comme suit :

| E.E.PU                    |                |                               |                       | é             | 8             | 崉            |             | ₽           | A            | Ċ |
|---------------------------|----------------|-------------------------------|-----------------------|---------------|---------------|--------------|-------------|-------------|--------------|---|
| Rechercher un utilisateur |                |                               |                       |               |               |              | Enregis     | trer les mo | odifications | - |
| A 1- 10 utilizatours      | Ciltrar N      | Quota de stockage             |                       |               |               |              |             |             |              |   |
|                           |                | 0 / 4 Giga-octet(s) utilisés. | Modifier l'espace de  | stockage o    | de l'utilis   | ateur        |             |             |              |   |
|                           | Enseignant     |                               | Giga-octet(s) v       | 4             |               | Enregis      | trer les mo | difications |              |   |
|                           | 🔒 🔸 Enseignant |                               | Quota maximum autori. | sé pour ce pr | rofil : 20 Gi | iga-octet(s) |             |             |              |   |
|                           | Enseignant     | Discipline(s)                 |                       |               |               |              |             |             |              |   |
| CHRISTOPHE                | Enseignant     | Établissement(s)              |                       |               |               |              |             |             |              | > |
|                           | Enseignant     | Classe(s)                     |                       |               |               |              |             |             |              | ~ |
|                           | 🔒 🔹 Enseignant | Ajouter une classe 📀          |                       |               |               |              |             |             |              |   |
|                           | Enseignant     | CE2 ×                         |                       |               |               |              |             |             |              |   |

Fermer l'onglet de la console d'administration.

#### 3 – Paramétrage de la classe.

- On se retrouve de nouveau sur la page « MES APPLIS ».
- Cliquer sur l'application « Paramétrage de la classe ».

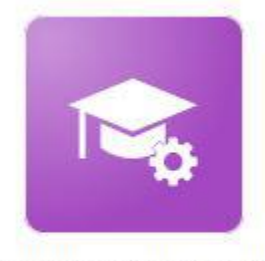

Paramétrage de la classe

• Cliquer dans le carré. Il devient rond coché pour sélectionner tous les élèves.

• Cliquer ensuite sur « Créer les fiches de connexion » ou « fiches de connexions ».

| CE2                 |                 |                        |              |
|---------------------|-----------------|------------------------|--------------|
|                     | Créer les fiche | es de connexion        |              |
|                     | 1               | L<br>≡                 |              |
| ÉLÈVES              | PARENTS         | ENSEIGNANTS            | PERSONNELS   |
| S 🕴 Nom             | 🛔 Date de na    | lissance 🍦 Identifiant | 🛓 Activation |
| Recherche par nom o | prénom          | $\left( \right)$       | Q            |
|                     |                 |                        |              |

• Une fenêtre apparaît.

• Cliquer sur les utilisateurs pour qui vous voulez « Créer les fiches » (Elèves, parents, Enseignants et/ou personnels).

| S Élèves | Parents | Enseignants | Personnels       |    |
|----------|---------|-------------|------------------|----|
|          |         | ANNULER     | CRÉER LES FICHES |    |
|          |         |             |                  |    |
|          | PARENTS | ENSEIGNANTS | PERSONNE         | LS |
| ÉLÈVES   | PARENTS | ENSEIGNANTS | PERSONNE         | LS |

• Les fiches sont créées au format pdf.

| 0          | De <u>L'espace numériqu</u>                                                           | e des écoles prim                     | aires                                           |
|------------|---------------------------------------------------------------------------------------|---------------------------------------|-------------------------------------------------|
| Ma         | a première connexion en 5 étape                                                       | es.                                   |                                                 |
| » C        | Cette fiche s'adresse à Ugo                                                           |                                       | en classe(s) de CE2.                            |
| Rés<br>une | servé aux enseignants, aux personnels, a<br>solution sécurisée et facile à prendre er | aux élèves et leur f<br>1 main pour : | amilie, l'espace numérique est                  |
|            |                                                                                       | R                                     |                                                 |
|            | Simplifier les échanges entre<br>l'école et la malson in                              | tenus pédagogiques<br>iteractifs      | Faire rayonner les projets malisés<br>en classe |
| 30 M       | Mode d'emploi <mark>d</mark> e ma première d                                          | onnexion                              |                                                 |
| 1.         | Pour se connecter, rendez-vous sur ent                                                | <u>hdf.fr</u> et cliquez si           | ur « Se connecter ».                            |
| 2          | Entrez votre identifiant (à conserver pou<br>d'activation :                           | r vous connecter u                    | utérieurement) et votre code                    |
|            | Identifiant :                                                                         |                                       | 8                                               |
|            | Code d'a                                                                              | ctivation :                           | ]                                               |
| 3.         | Choisissez un nouveau mot de passe, o<br>une majuscule, une minuscule et un           | omprenant 8 cara<br>chiffre.          | ctères minimum <mark>, dont au moina</mark>     |
| 4.         | Renseignez votre adresse mail personn<br>d'oubli de votre mot de passe.               | elle pour obtenir u                   | n mail de réinitialisation en cas               |
| 5.         | Vous n'avez plus qu'à lire et accepter le                                             | s Conditions Géné                     | rales d'Utilisation.                            |
|            |                                                                                       |                                       | Bonne navigation !                              |

Vous pouvez ensuite distribuer ces fiches aux personnes concernées.

#### 4 – Utiliser l'ENT HDF One.

Pour utiliser l'ENT, vous pouvez vous référer : a) à votre ERUN de circonscription, b) à l'aide technique en ligne proposée par ODE : https://one.opendigitaleducation.com/fr/aidesupport/, c) à l'aide pédagogique : http://www.ac-amiens.fr/293-annuaire-desusages. html?choix=Espace%20num%C3%A9rique%20de%20travail.

#### ENT HDF One : prise en main

#### 1 – Activer son compte à l'ENT HDF One (étape à faire qu'une seule fois)

La première connexion à ONE comprend une étape préalable indispensable, qui vous permet de personnaliser vos informations de connexion.

#### De quoi se munir ?

Pour se connecter à ONE, vous devez vous munir de votre adresse E-mail personnelle et de votre identifiant et code d'activation qui vous sera fourni par le directeur ou directrice de votre école.

#### Comment accéder à ONE ?

Vous pouvez accéder à ONE à l'adresse suivante : <u>https://enthdf.fr/auth/login</u>.

Vous arrivez sur cette fenêtre

| ENT Hauts-de-France | Connexion                                                                                 |
|---------------------|-------------------------------------------------------------------------------------------|
|                     | identifiant ENT<br>Identifiant<br>fabien.vandenhende                                      |
| code d'activation   | Mot de passe<br>k64yppfz  Se souvenir de moi<br>Identifiant oublié<br>Mot de passe oublié |

| A                                      | ctiver mon compte                                          |
|----------------------------------------|------------------------------------------------------------|
| Identifiant                            |                                                            |
| fabien.vanden                          | hende                                                      |
| Nouveau mot de passe                   | saisissez votre<br>mot de passe personnel                  |
| Confirmation du nouveaumot             | t de passe                                                 |
| Sécurité : Faible                      |                                                            |
| Il est recommandé de mélanger chiffres | s, lettres, majuscules, minuscules et caractères spéciaux. |
| Courriel                               |                                                            |
| Téléphone mobile                       |                                                            |
| J'accepte les cond                     | litions générales d'utilisation.                           |
|                                        | Activer                                                    |
| Retour                                 |                                                            |

Vous arrivez ensuite sur votre portail personnel de l'ENT ONE HDF.

#### 2 – Connection à l'ENT HDF One.

a) Il faut tout d'abord se connecter au PIA : portail intranet académique : <u>https://pia.ac-amiens.fr/</u> (Identifiant et mot de passe de messagerie)

| Authentification                                                      |  |
|-----------------------------------------------------------------------|--|
| Identifiant                                                           |  |
| Mot de Passe <b>ou</b><br>Passcode OTP(Code PIN + clé<br>de sécurité) |  |

Vous arrivez sur l'interface de votre portail PIA sur lequel vous pourrez accéder à l'ENT HDF et/ou votre messagerie ac-amiens.

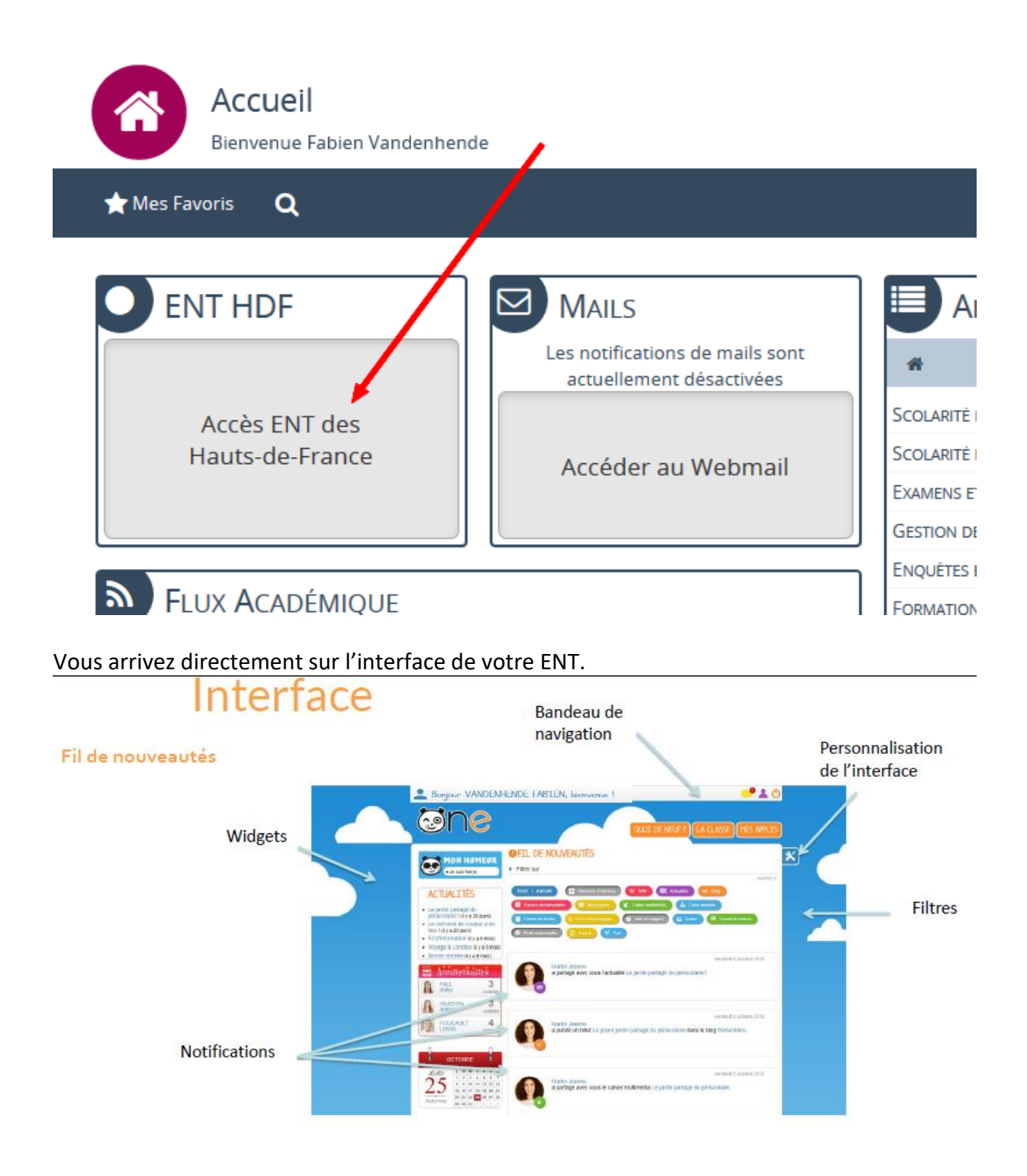

| Bonjour FABTEN WANDENHENDE, herv | ven et pour a                                                                                                    | OUDI DE NEUF ? LA CLASSE MES APPL                                                                                                    |
|----------------------------------|----------------------------------------------------------------------------------------------------|----------------------------------------------------------------------------------------------------|
| MON COMPTE pour o                | changer son m                                                                                                    | not de passe                                                                                                    |
| E RENSEIGNEZ VOTRE EMAIL POUR    | BÊNÊFICIER DES NO                                                                                                    | TIFICATION EXTERNES                                                                                                    |
|                                  | FABIEN VANI<br>Identificant<br>Mat de pesse<br>Prénom<br>Nom<br>Nom afficité<br>Adresse counteille<br>Téléphone<br>Téléphone<br>Téléphone mobile<br>Date de natissance<br>Établissement de ract | DENHENDE<br>Labren, Venembende<br>Modifier aron mot de passe<br>PREIEN<br>VANDENVEMDE<br>FAMEN VANDEN I'ND"<br>POUR ÉCRIRE VOTRE devise du jour<br>estiement E.M.AGR SOOL LOUVE MADAULTRO-AMENS |
| • 🧐 Non rerzegné                 | Devise                                                                                                    |                                                                                                    |

#### Pour accéder à vos applications

| Sorjour VANDENHENDE FA                                           | SIEN, benvenue !            |                                            |                                           | <b>≅9?</b> ७              |
|------------------------------------------------------------------|-----------------------------|--------------------------------------------|-------------------------------------------|---------------------------|
| •<br>Ine                                                         |                             |                                            | OUDT DE NEUF ?                            | LA LLASE (TES APPLD)      |
| III MES APPLIS                                                   |                             |                                            |                                           |                           |
| Rechercher                                                       |                             |                                            |                                           |                           |
| <b>C</b>                                                         |                             | 1                                          | 0                                         | ۲                         |
| Echanges de<br>ressources et<br>d'activités entre<br>enseignants | Actualités                  | Annuaire                                   | Assistance                                | Bibliothèque              |
| <b>~1</b> ÷                                                      | 29                          |                                            | K                                         | Þ                         |
| Blog                                                             | Flog admin 1e<br>degré      | Cahler de textes                           | Cahler multimédia                         | Carnel de Ilaison         |
| *                                                                |                             | 2                                          | $Q_0^0$                                   | Ø                         |
| Carte mentale                                                    | casier                      | Conseils et bonnes<br>pratiques (Covid-19) | Console<br>oragininistration              | Continuite<br>pedagogique |
| Ĕ                                                                |                             | <b>ໍ</b> ະ                                 | 8                                         | entrance.                 |
| Espace<br>documentaire                                           | Exercices et<br>évaluations | Frise chronologique                        | Le blog des<br>enseignants du<br>primaire | Livret Scolaire<br>Unique |
| L                                                                |                             | $\bowtie$                                  | m                                         |                           |
| LyTex                                                            | Mes domées                  | Messagerle                                 | Moodle académique                         | Mui Collaboratif          |

#### PARAMETRAGE DE VOTRE CLASSE :

Les enseignants accèdent à un service leur permettant de **gérer un ensemble de paramètres pour leur classe en toute autonomie**. Vous pouvez créer de nouveaux comptes (élèves, parents, personnels, enseignants), exporter les identifiants et codes d'activation, renouveler le mot de passe des utilisateurs de la classe, activer de nouveaux services pour la classe, modifier le nom de la classe,

| <b>.</b>   |                                                     |                                                                                                  |               |                                                                                                    |
|------------|-----------------------------------------------------|--------------------------------------------------------------------------------------------------|---------------|----------------------------------------------------------------------------------------------------|
| métrage de | e la                                                |                                                                                                  |               |                                                                                                    |
| classe     |                                                     |                                                                                                  |               |                                                                                                    |
|            | sine .                                              |                                                                                                  | GUINE DE NEUF | CLA LLASSE THES ANY                                                                                                    |
|            | 🕏 paramétrage de l                                  | A CLASSE                                                                                         |               |                                                                                                    |
|            | CE1 Mme                                             |                                                                                                  |               |                                                                                                    |
|            |                                                     |                                                                                                  |               |                                                                                                    |
|            |                                                     | Créer les fiches d                                                                               | e connexion   |                                                                                                    |
|            |                                                     | Ē                                                                                                |               |                                                                                                    |
|            | ÉLÉVE &                                             | PARENTS                                                                                          | ENSEIGRANTS   | PERSONNELS                                                                                                    |
|            |                                                     |                                                                                                  |               |                                                                                                    |
|            | 🗢 🛟 Nom                                             | 🗘 Date de salssance                                                                              | 💭 Identifiant | 🗘 Activation                                                                                                    |
|            | Recierche per non                                   | 🗘 Dele de salssance                                                                              | 💭 Identifiant | ) Activation                                                                                                    |
|            | C Nom<br>Recherche par nom                          | Date de naissance<br>n ou prénom<br>acocraoia                                                    | 🗘 Identitiant | Ç Activation<br>Q<br>mgrhha7e                                                                                                    |
|            | C Nom<br>Recherche per nom                          | Dete de naissance n ou prénom      acióc/do+2      20/01/2012                                    | C Identitant  | C Adivation<br>C<br>mgshhb7c<br>evv/2088                                                                                                    |
|            | Nom     Reciter the par non     Reciter the par non | Dide de naissance n ou prênom      2001/2012      1208/2012                                      | C Identifiant | C Activation<br>C<br>mgshhb7z<br>evv72088<br>t bo8h4srt                                                                                                    |
|            | Nom     Recherche par non                           | Dete de natissance                                                                               | Identitant    | C Activation<br>C Ingenha7e<br>evv/3088<br>é bo6h4srt<br>B6mm7b4z                                                                                                    |
|            | Nom     Recherche par non                           | Defe de naissance n ou prénom  accessor a  2001/2012  1208/2012  2809/2012  2809/2012  2809/2012 | C Identitiant | Aofvestos           Q           mgr/hhb7e           evv/2o88           é         bo6h4srf           96mn7b4z           xx         v36b844j                                                                                                    |
|            | Nam     Recherche par non                           | Defe de nalissance n Du prénom                                                                   | Constituted   | C Aotvatios C Aotvatios C Aotvatios C Aotvatios mgshbb7s evvi73088 evvi73088 evvi7308 evvi73088 evvi73088 evvi73088 evvi73088 evvi73088 evvi73088 evvi73088 evvi73088 evvi73088 evvi73088 evvi73088 evvi73088 evvi73088 evvi73088 evvi73088 evvi7308 evvi73088 evvi7308 evvi73088 evvi7308 evvi7308 evvi74 evvi7308 evvi74 |

#### L'application ACTUALITES :

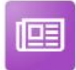

### Actualités

- L'application Actualités permet de publier des informations organisées selon différentes thématiques en ciblant les utilisateurs destinataires. Cet outil permet de diffuser facilement une information.
- Les personnes concernées reçoivent une **notification** dans leur **fil de nouveautés** et voient apparaître l'actualité dans le **widget Actualités**.

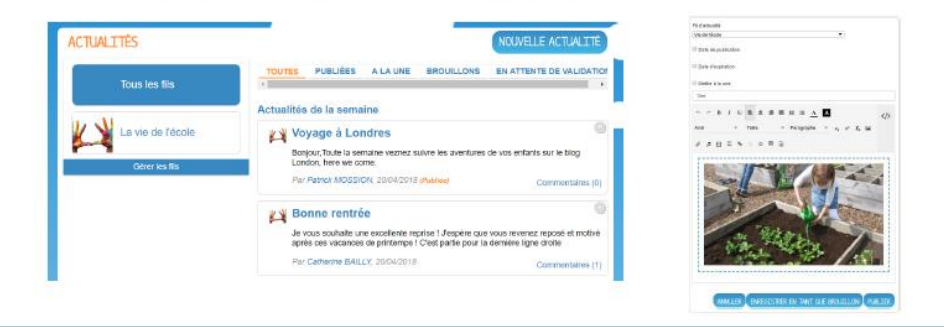

#### L'application CAHIER MULTIMEDIA :

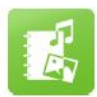

## Cahier Multimédia

 Les cahiers créés peuvent être utilisés comme des supports de restitution de travaux ou encore comme outil de communication avec d'autres utilisateurs puisque chaque cahier peut être partagé avec un utilisateur ou un groupe d'utilisateurs.

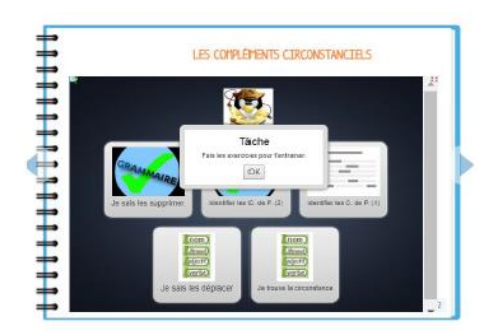

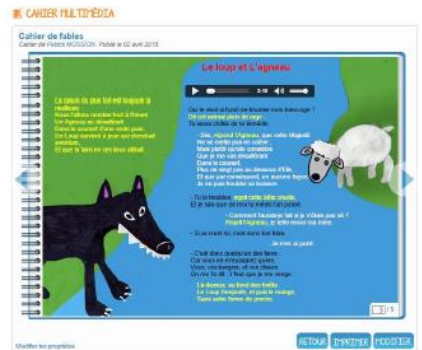

Exemple de création et d'utilisation d'un cahier multimédia : C'est à la fois un cahier de vie, un cahier de découverte du monde, un cahier d'arts plastiques ou un carnet de bord ?

Cette application vous permet de créer des cahiers en ligne avec des **contenus multimédia** (son, image, texte, vidéo...). Comme pour les autres services de ONE, les cahiers peuvent être partagés avec d'autres utilisateurs de la classe ou de l'école.

Les cahiers peuvent être utilisés comme des supports de restitution des travaux de la classe, un moyen de communication vers les parents ou encore pour mettre les élèves en situation de production de contenus

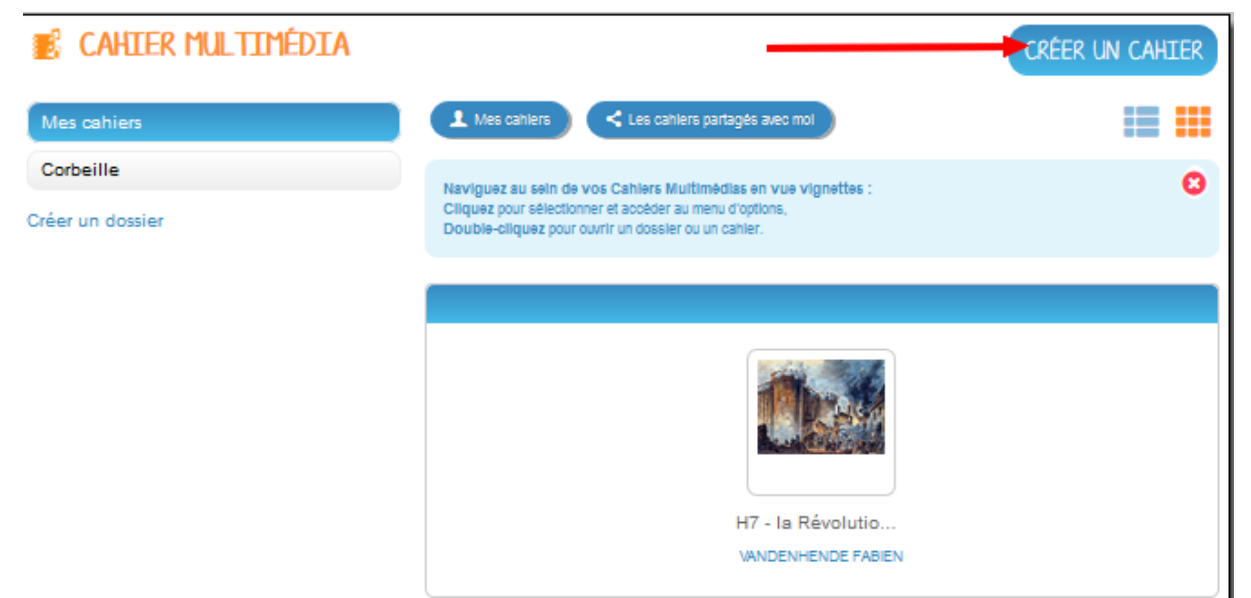

Pour créer un cahier multimédia, cliquez sur le bouton CREER

Vous accédez à l'interface de création du cahier. Indiquez le « titre » de votre cahier dans le champ correspondant (1). Vous pouvez ajouter une vignette d'illustration du cahier (qui apparaît en miniature sur la page d'accueil et comme couverture du cahier) en cliquant sur « Changer l'image » (2). Si vous ne modifiez pas l'image, c'est la vignette par défaut qui s'affichera. Une fois le titre ajouté et l'image importée, cliquez sur « valider » (3).

| <b>S</b> ine              | QUOI DE NEUF ? LA CLASSE MES APPLIS      |
|---------------------------|------------------------------------------|
| E CAHIER MULTIMÉDIA       |                                          |
| Mes cahiers               | Veuillez saisir le titre de votre cahier |
| Cahiers partagés avec moi |                                          |
| Corbeille                 |                                          |
| Créer un dossier          | ANNULER ENREGISTRER 3                    |

#### Editer les pages du cahier multimédia

Une fois votre cahier multimédia créé, vous pouvez publier des pages. Pour cela, cliquez sur le titre du cahier dans la page d'accueil. Lorsque le cahier est affiché à l'écran, cliquez sur « Modifier ».

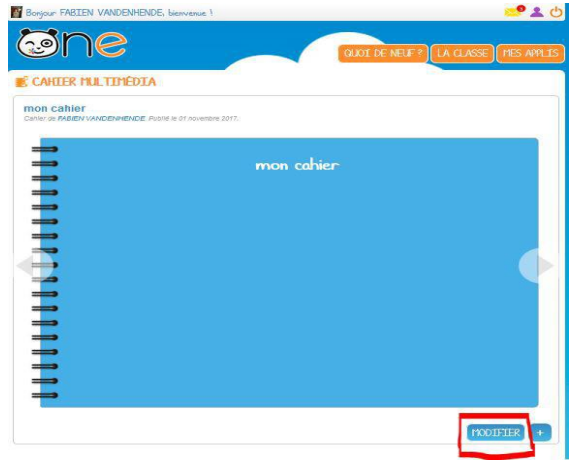

Une nouvelle page se crée alors, vous pouvez ajouter des blocs contenant les contenus suivants :

|                                       | Sure an est        | Texte Image B                              | ande son Vidéo ou<br>module extern |
|---------------------------------------|--------------------|--------------------------------------------|------------------------------------|
| Ē                                     |                    | Ajouter du contenu T 🖬 🎜                   |                                    |
|                                       |                    | LA FIN DE LA MINNACHTE ABSOLUE EN          |                                    |
| i i i i i i i i i i i i i i i i i i i | (                  | C est Pas Socier La Révolution Française 1 | couleur de fond                    |
| Ē                                     |                    |                                            |                                    |
| <b>7</b>                              | AFTICHER EMAGESTOR |                                            |                                    |

L'éditeur sera le même pour toutes les applications.

#### L'éditeur riche Editeur de formules Mise à mathématiques (Latex) disposition de gabarits $\sum_{n=1}^{+\infty} \frac{1}{n^2} = \frac{\pi^2}{6}.$ <> U 1= I $I_{x}$ 99 Γ Γ Σ Police æ \*\* Normal Taille 🔹 Ⅲ œ Encapsulation d'un contenu « Linker » pour ajouter des internet (iFrame) liens vers Internet ou vers n'importe quel contenu de l'ENT (document, actualité, blog, wiki, site de l'ENT, ...) Lance une capture sonore ou permet Insertion d'une image ou d'un l'insertion d'un lecteur de fichier audio, son provenant de mon espace provenant de ma bibliothèque ou de documentaire (ou bien de mon mon réseau local réseau local)

Les contenus insérés apparaissent dans des blocs en pointillé. Vous pouvez modifier la position et la taille de chaque bloc :

• Pour déplacer un contenu, survolez le bloc et cliquez dessus quand le curseur prend la forme d'une flèche à quatre cotés.

• Pour modifier la taille du contenu, survolez le contour de la zone et cliquez dessus quand le curseur prend la forme d'une double flèche.

• S'il s'agit d'un bloc de texte, une barre d'édition s'affiche pour modifier la mise en forme du texte.

Il vous est possible d'insérer une bande son enregistrée via le dictaphone de ONE.

#### CAHIER MULTINEDIA

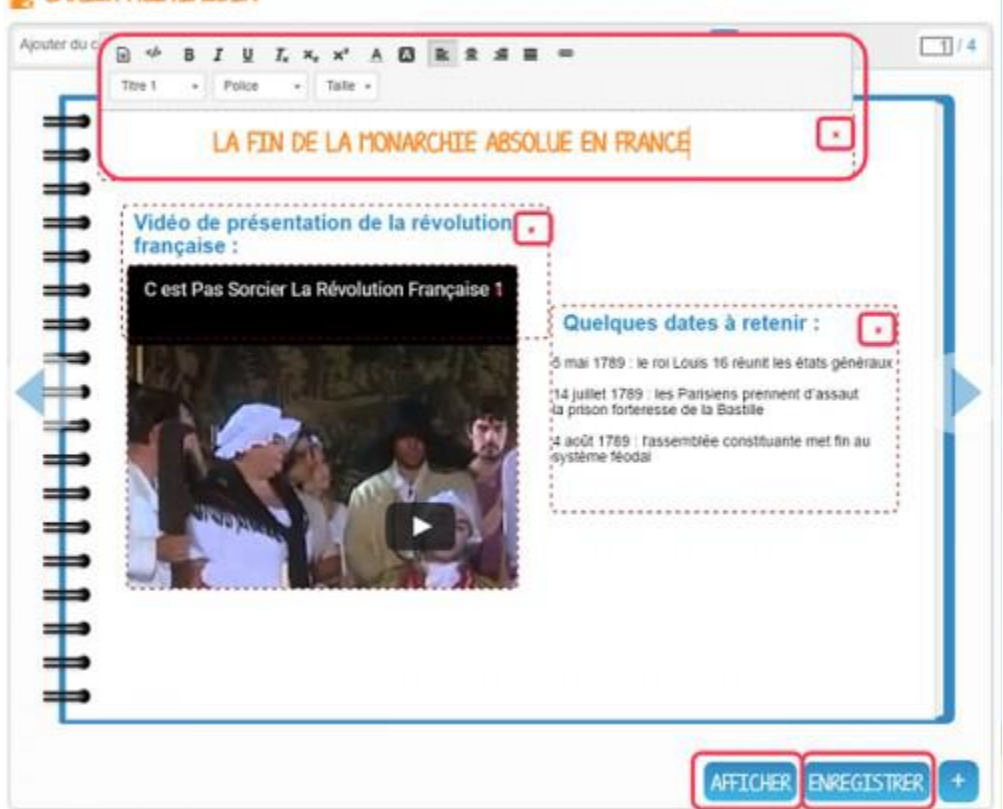

Le croix rouge en haut à droite du bloc permet de le supprimer.

Pour visualiser le résultat, cliquez sur « Afficher » et sur « Enregistrer » pour conserver votre travail. Maintenant, vous pouvez écrire une nouvelle page en cliquant sur « Ajouter une page » ou accéder à d'autres fonctionnalités via le bouton (+, -). Ce dernier bouton vous permet de changer l'ordre des pages, dupliquer la page, copier la page vers un autre cahier ou encore supprimer la page.

Votre cahier est désormais créé mais n'est pas encore visible. Pour le partager avec d'autres utilisateurs, cliquez sur la case à cocher (1) située à côté du cahier puis sur « Partager ».

| Bonjour FABIEN VANDENHENDE, bie | nvenue !                   | 😅 🏝 🕚                              |
|---------------------------------|----------------------------|------------------------------------|
| <b>S</b> ne                     |                            | QUOI DE NEUF? LA CLASSE MES APPLIS |
| CAHTER MULTIMÉDIA               | CRÉER +                    |                                    |
| Corbeille                       |                            |                                    |
| Créer un dossier                |                            | mon cahier<br>FABIEN VANDENH       |
|                                 |                            |                                    |
|                                 |                            |                                    |
| OUVRIR PROPRIÉTÉS), PARTAGER I  | DÉPLACER DUPLIQUER SUPPRIM | 18.                                |

Dans la fenêtre, vous pouvez donner des droits de consultation, de commentaire et de contribution sur votre cahier. Pour cela, saisissez les premières lettres du nom de l'utilisateur ou du groupe d'utilisateurs que vous recherchez (1), sélectionnez le résultat (2) et cochez les cases correspondant aux droits que vous souhaitez leur attribuer (3).

|                                        | Consulter                          | Contribuer   | Gérer        |  |
|----------------------------------------|------------------------------------|--------------|--------------|--|
| Моі                                    | $\checkmark$                       | $\checkmark$ | $\checkmark$ |  |
| Ana CAVEL                              |                                    |              |              |  |
| ous les élèves du groupe CM2.          |                                    |              |              |  |
| echercher des utilisateurs             | et des groupes                     |              |              |  |
| CM2 2<br>Tous les personnels du grou   | et des groupes                     |              |              |  |
| CM2 2<br>Tous les personnels du groupe | et des groupes<br>upe CM2.<br>CM2. |              |              |  |

En ce qui concerne les autres applications, ce sera la même façon de procéder que ce soit pour la création, le partage et autre.

#### L'application BLOG :

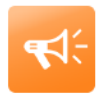

#### Blog

- Le **Blog** est un outil de communication permettant la publication périodique et régulière de nouveaux articles (les billets), généralement succincts, et rendant compte d'une actualité autour d'un sujet donné.
- Les articles ou « billets » de blog sont datés, identifiés par leur auteur et sont affichés par ordre chronologique inversé.
- Le gestionnaire du blog choisit le circuit de publication souhaité : soit il relit les billets soumis par les autres utilisateurs avant de les publier soit les billets sont publiés immédiatement quel qu'en soit l'auteur.

| See.                       | MEM S. JOY 10. SLATEN 10. SLATENDE 21<br>(0511 7.0 SLITEL)                                                                                                    | Portager aver                                                                            |                      |                 |              |           | 0           |
|----------------------------|----------------------------------------------------------------------------------------------------|------------------------------------------------------------------------------------------|----------------------|-----------------|--------------|-----------|-------------|
| Par Stignane LOSON         | Galanaer othe series field appopulate at this                                                                                                    |                                                                                          |                      |                 |              |           |             |
|                            | ▼ Féte de l'école                                                                                                    |                                                                                          | Conveller            | Contributor     |              | Commentar |             |
| IMPRIMER LE BLOG           | Per Genry GUEDON to vendredi 20 evril 2015                                                                                                    | Moi                                                                                      | ж                    | н               | ×.           | ж         |             |
|                            | Vois êtes condisionnent levills par l'association des panents d'âloues à vonir omboller les lats<br>de piche à la ligne pour la Mée de l'école, le land 31 manu, en salle informatique, à partir de |                                                                                          |                      |                 |              |           |             |
| DU BLOS HAN                | 17550.<br>Plin man second perchaser, minor cale and New year categorization of motion?                                                                                                    | BUEDON Garry                                                                             | ×                    | R               |              | R         | 0           |
|                            | son participar d'informers entre parrents el enseignents autour d'un super prejet commun, celui<br>de la Rendreccie du fer juillet prochain l                                                       | CARPENTER Dialitie                                                                       | 2                    | R               |              | R         | 0           |
| Fille de Noole<br>d'Assets | Rifestaz pas e vous mum c'ane para de cisaeax el éa marqueers pou aménériros las.                                                                                                    | Personeth du groupe Excit<br>Afrar Renisse.                                              | 8                    | ×               | 8            | Ø         | 0           |
| Senior of Nervenie 1       |                                                                                                    | Emogratur comme tavor do                                                                 | 091908               |                 |              |           | Vor la sube |
|                            | ଡ଼ଡ଼ଢ଼ଡ଼ଡ଼                                                                                                    | Recharcher des utiliseteurs<br>[1: 3aine Secon Designers-Wille<br>Circuit de publication | , des groupe<br>(k., | s et mus fenori | s de partieg | . 0       |             |
|                            |                                                                                                    | 8 Publication Immédiate 0-1                                                              | Silet à sourcette    |                 |              |           |             |

#### L'application messagerie :

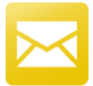

## **Messagerie**

- La Messagerie permet d'échanger des messages électroniques avec d'autres utilisateurs selon des règles de communication préalablement définies.
- L'appli Messagerie permet d'envoyer simplement un message à **un utilisateur** ou à un **groupe d'utilisateurs** (les élèves d'une classe, le personnel de l'établissement, etc.) ayant un accès à l'ENT.
- La réception d'un nouveau message est visible dès la page d'accueil. Elle est indiquée par une **notification** dans le bandeau de navigation et dans le fil de nouveautés.

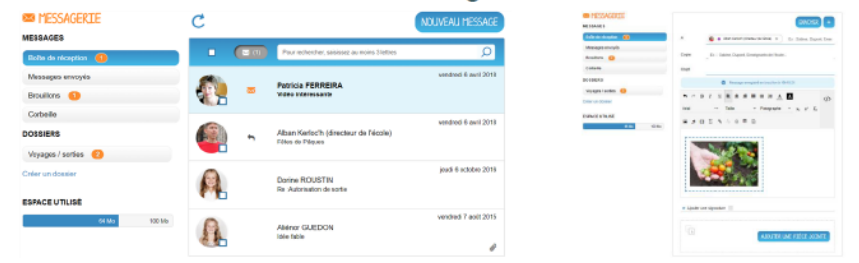

#### L'application Espace Documentaire :

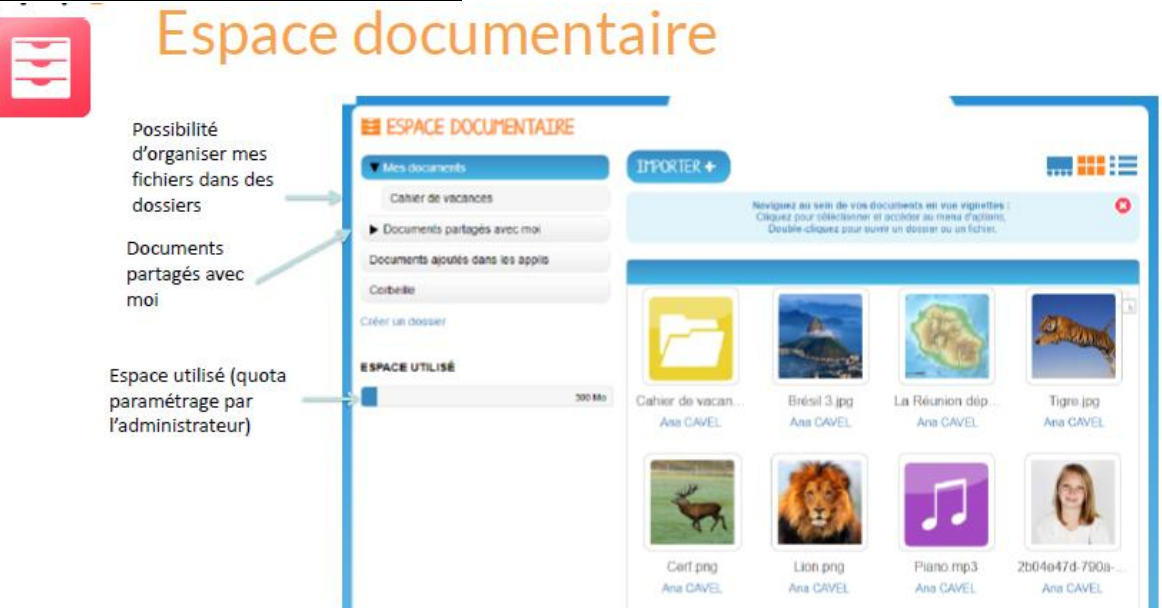

#### L'application Cahier de liaison :

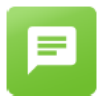

## Carnet de liaison

- L'application carnet de liaison permet à l'enseignant d'envoyer des mots aux parents d'élèves et **d'accéder au suivi des lectures**.
- En activant l'option « réponse », les parents pourront réagir au mot. La possibilité d'imprimer les mots en coupons assure la complémentarité entre le numérique et le papier !

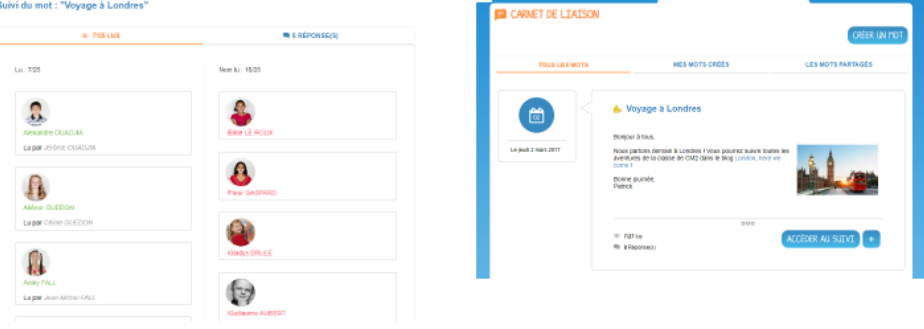

#### L'application Cahier de texte :

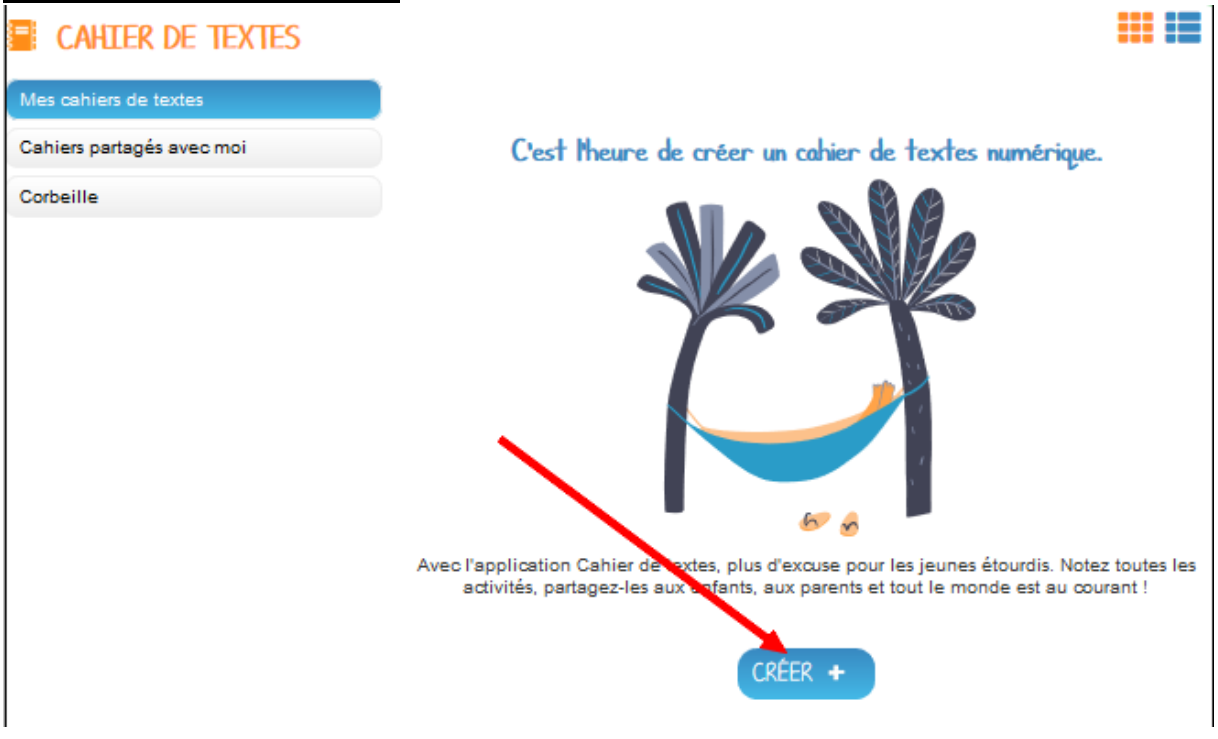

Cet outil vous permet de **publier facilement des leçons.** Dans le cahier de textes de ONE, les élèves accèdent aux leçons à faire jour par jour et disposent également d'une **synthèse de la semaine** (vue semaine). Le cahier de textes peut être partagé avec un utilisateur ou un groupe d'utilisateurs, selon les souhaits de l'enseignant.

| 6.     | <b>J</b> ne             |                 | QUOT DE NEUE? LA CLASSE MES APRIT           |
|--------|-------------------------|-----------------|---------------------------------------------|
| ~      |                         |                 | COUL DE NEURAL EN LEADER THE AVEL           |
| E C/   | AHIER DE TEXTES         |                 |                                             |
| Cahi   | er de textes des CI     | 2               |                                             |
| Cahier | de Patrick MOSSION. Den | iiére modificat | on le lundi 16 fevner 2015.                 |
| E      | MARDI 13 JANVI          | ER 2015         | + CRÉER Afficher la vue semaine             |
| E      | Education physique      | 🗙 mar. 13       | Apporter une tenue adaptée à l'accrosport : |
| 書      |                         | -               | - short ou jogging<br>- t-shirt             |
| -      |                         |                 | Et n'oubliez pas une bouteille d'eau !      |
| =      |                         |                 | TAR                                         |
| =      |                         |                 |                                             |
| -      | -                       |                 |                                             |
|        |                         |                 | 📾 🛒 🆽 🗊 🖬 🎜 🖬 🖸 Normal - Police - Taile -   |
|        | Erançale                | ¥ mar 13        |                                             |

Une fois le jour sélectionné, cliquez sur le bouton « Créer ».

Vous pouvez ajouter une activité directement dans le cahier. Tout d'abord, saisissez la matière dans la colonne de gauche.

Cliquez dans la colonne centrale pour afficher l'éditeur de texte et d'ajout de contenus.

Comme pour les autres services, il est possible d'intégrer plusieurs types de contenus dans l'activité : texte, image, lecteur audio, lecteur vidéo... Vous pouvez notamment intégrer une bande audio enregistrée via le dictaphone de ONE.

L'enregistrement des données est automatique. Il suffit de cliquer dans la zone de saisie pour effectuer les modifications.

Une fois que vous avez terminé, cliquez sur le bouton « VUE SEMAINE » pour revenir à la page d'accueil du cahier.

#### L'application WIKI :

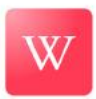

- Un Wiki est un ensemble de pages modifiables par les utilisateurs habilités afin de permettre l'écriture et l'illustration collaboratives des documents numériques qu'il contient.
- Un wiki permet de créer et publier des contenus dans différentes pages liées entre elles. La page d'accueil du wiki est souvent utilisée comme un index référençant l'ensemble des pages créées dans le wiki.

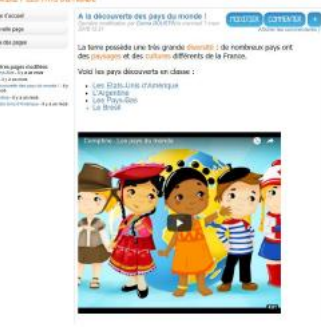

#### L'application PAD :

ad

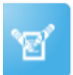

• Le Pad est un **éditeur de texte en ligne** fonctionnant en **mode collaboratif temps réel**. Il vous permet de partager l'élaboration simultanée d'un texte, et d'en discuter en parallèle, via une messagerie instantanée. Il promeut des usages pédagogiques, notamment pour l'apprentissage collaboratif.

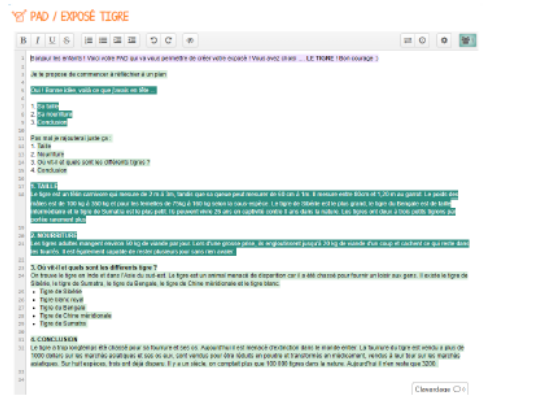

#### L'application Frise chronologique :

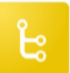

## Frise chronologique

- L'appli Frise chronologique permet de positionner des événements sur une ligne représentant la flèche du temps.
- Sur la frise chronologique, on peut **associer des événements à leur position dans le temps** et les représenter sous la forme d'une frise temporelle. Chaque événement est accompagné d'un encart permettant de **publier du contenu additionnel** à la date de l'événement (texte, image, son ...). Chaque frise peut être partagée avec un utilisateur ou un groupe d'utilisateurs.

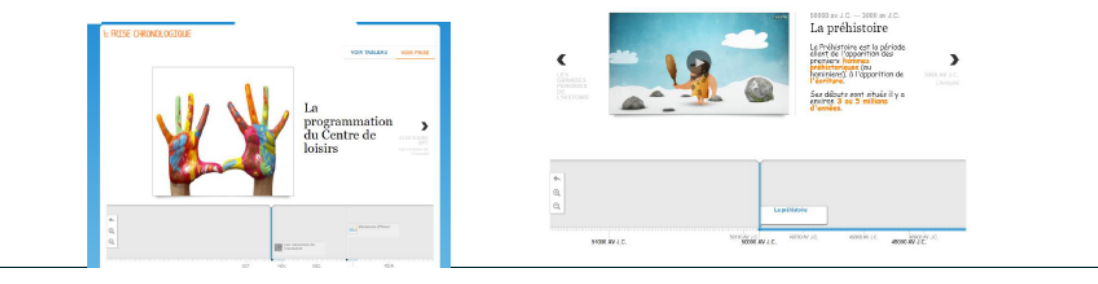

#### L'application Carte Mentale :

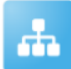

#### Carte mental

- L'application Carte Mentale permet d'organiser des idées, des concepts, des prises de notes sous forme d'un schéma permettant de représenter le fonctionnement de la pensée.
- L'appli Carte Mentale permet de **représenter visuellement une arborescence** en créant des liens entre différentes idées. Le schéma se construit à partir d'une idée principale, sous forme d'image ou de texte, à partir de laquelle plusieurs chemins se créent.
- La carte mentale peut être faite de manière collective ou personnelle, selon les souhaits du créateur de la carte.

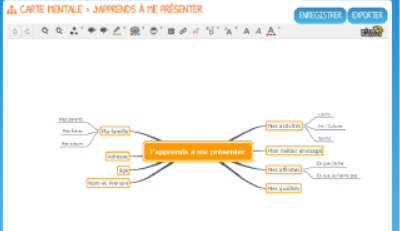

#### L'application Assistance :

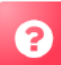

## Assistance

- L'application assistance est le moyen pour l'utilisateur de faire connaitre une difficulté ou un problème aux administrateurs de l'ENT de l'établissement.
- Pour remonter leurs demandes à l'équipe de support ENT. Les administrateurs locaux auront une adresse mail et un numéro de téléphone qui leur seront mis à disposition.

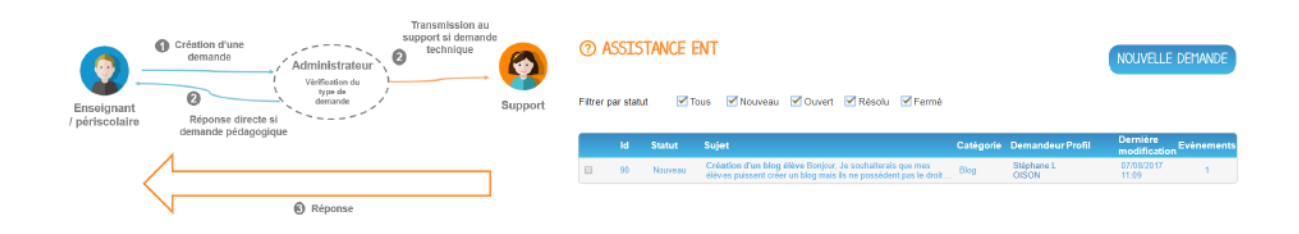

### D'autres applications :

Autres applications

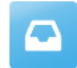

Casier, pour déposer à document à des utilisateurs

|            | DÉ | DÉPOSER DANS UN CASIER |                                           |                  |                   |  |
|------------|----|------------------------|-------------------------------------------|------------------|-------------------|--|
| Mon casler |    |                        | Titre                                     | De               | Date              |  |
| Historique |    |                        | Exercices-lies additions docx             | Allener GUEDON   | 7 8001 2015 10:34 |  |
| Corbeile   |    | 8                      | Non panda en couleur doca                 | Aniky FALL       | 7 aoút 2015 16:20 |  |
|            |    | 1                      | Erche Louis, risci noi le rèss foit, none | Lucia CASPENTIER | 7 anit 2015 16 2  |  |

| e |  |
|---|--|
|   |  |

Export, fonctionnalité pour télécharger en un clic tous les documents chargés dans son espace utilisateur

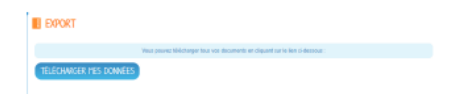

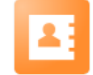

Annuaire pour accéder aux fiches des utilisateurs de son réseau

## FAQ

Si vous avez besoin d'aide supplémentaire, n'hésitez à m'envoyer un mail ou m'appeler.

Vous avez également la possibilité de consulter l'aide et support d'open digitale ( concepteurs de l'ent ONE) en cliquant sur le lien suivant :

https://one.opendigitaleducation.com/fr/aide-support/aide-support/consoledadministration/

A vous de manipuler.

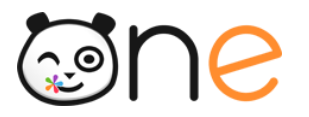

### Bienvenue sur votre nouveau réseau social éducatif !

ONE est un espace numérique pensé spécialement pour l'école primaire. L'idée ? Permettre aux enseignants, aux élèves et à leurs parents, d'échanger sur une plateforme sécurisée et adaptée aux enfants.

#### Dans ce cadre, vous vous engagez à :

✓ Ne pas divulguer votre identifiant et votre mot de passe de connexion et ne pas vous connecter avec le compte de quelqu'un d'autre ;

✓ Demeurer responsable de ce que vous et votre enfant pouvez écrire ou dire en utilisant un langage correct (toutes les informations de navigation sont conservées et consultables) sur l'ensemble des applications de l'ENT (blog, cahier multimédia, messagerie...) ;

✓ Informer le directeur de l'école en cas de réception par vous-même ou par votre enfant d'un message contenant des éléments inappropriés (à caractère raciste, violent, pornographique ou injurieux) ;

✓ Ne pas exiger des enseignants qu'ils répondent à vos sollicitations sur l'ENT en dehors du temps scolaire ;

✓ N'utiliser l'ENT que dans le cadre de la scolarité de votre enfant. Aucun contenu ne peut être publié de manière anonyme : les éléments sont systématiquement tracés et engagent la pleine responsabilité de l'utilisateur ;

✓ Respecter la loi sur la propriété des œuvres : ne copier et n'utiliser que des textes, des images, des sons libres de droits ou après en avoir demandé l'autorisation de l'auteur ;

✓ Ne déposer dans l'espace documentaire que des documents à usage scolaire. En aucun cas l'ENT ne doit servir au partage de fichiers piratés (musique, vidéos...) ;

✓ Respecter les règles établies par cette charte. Dans le cas contraire, les droits d'accès à l'ENT pourront être limités, suspendus ou supprimés pour vous et/ou pour votre enfant, et des poursuites pourront être engagées si nécessaire.

| Responsable 1                                              | Responsable 2                                              | Direction                   |
|------------------------------------------------------------|------------------------------------------------------------|-----------------------------|
| Nom :<br>Prénom :<br>Date :                                | Nom :<br>Prénom :<br>Date :                                | Nom :<br>Prénom :<br>Date : |
| Signature (précédée de la<br>mention « Lu et approuvé ») : | Signature (précédée de la<br>mention « Lu et approuvé ») : | Signature :                 |

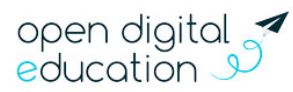

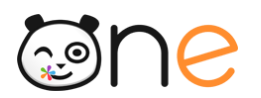

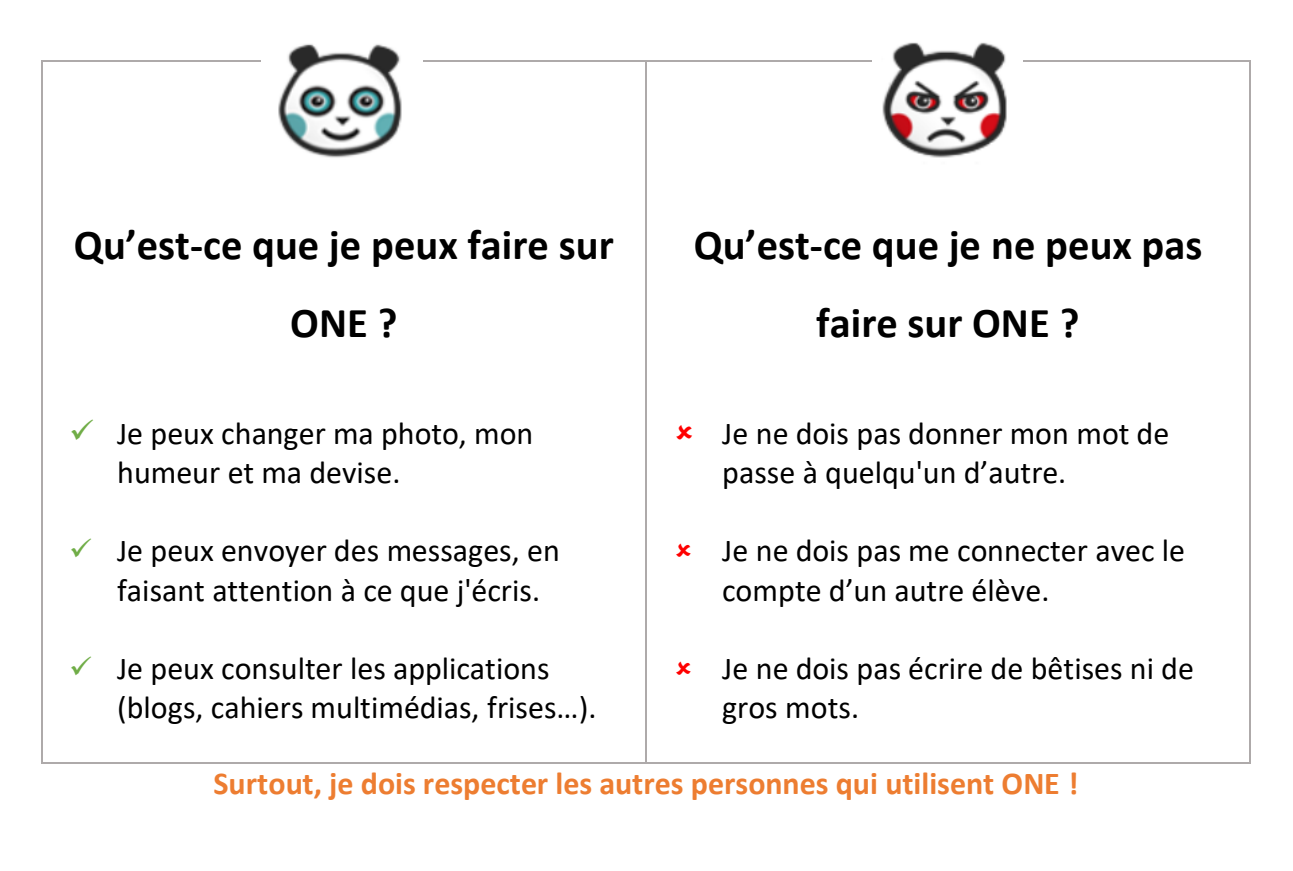

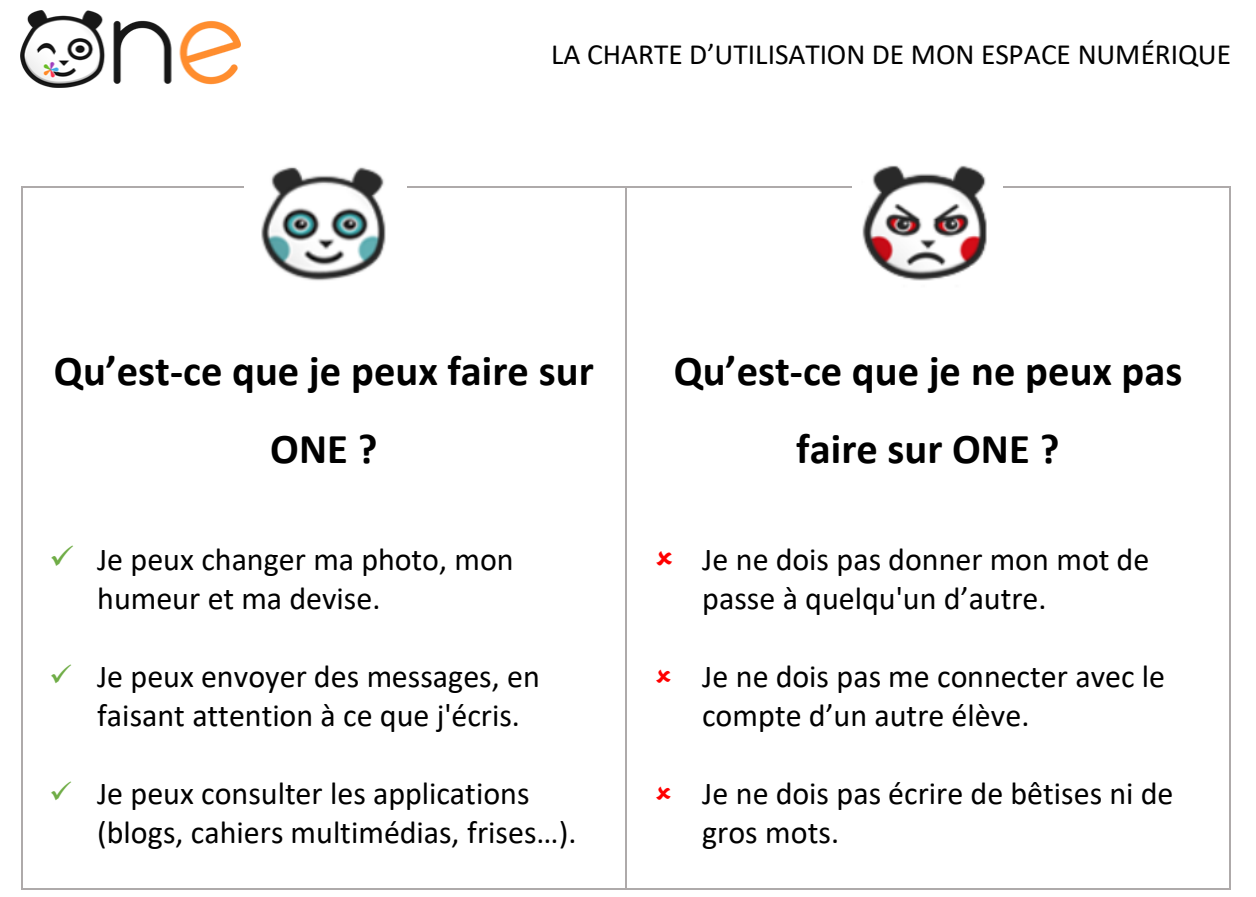

Surtout, je dois respecter les autres personnes qui utilisent ONE !

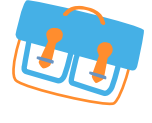

l'espace numérique des écoles primaires

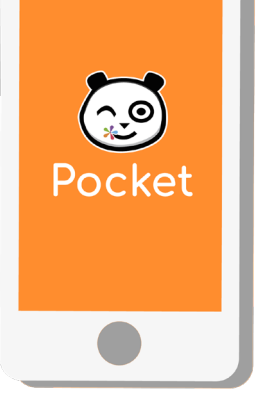

## NOUVEAU

# ONE Pocket, l'essentiel de ONE au bout des doigts !

Téléchargez l'application mobile ONE Pocket et retrouvez les services les plus essentiels de votre espace numérique : Fil de Nouveautés, Messagerie et Cahier de texte.

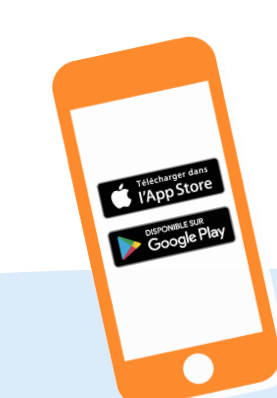

**Etope 1** Téléchargez l'application mobile dans l'App store ou sur Google play.

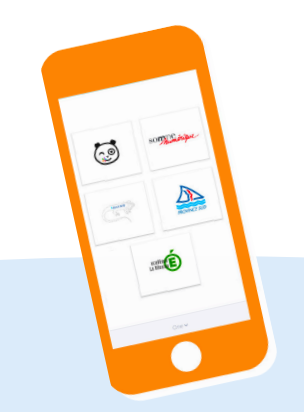

**Etope 2** Sélectionnez le nom de votre espace numérique (ONE, Iguane, Province Sud...). **Etope 3** Entrez votre identifiant et mot de passe habituel pour accéder à votre réseau.

69

Configuration nécessaire : iOS 9 ou version supérieure et Android 5 ou version supérieure

ONE, une solution éditée par Open Digital Education one.opendigitaleducation.com

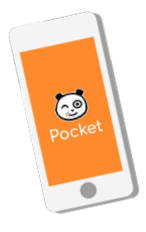

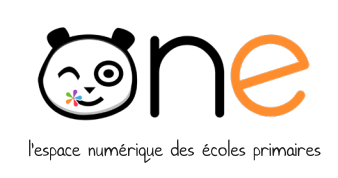

# NOUVEAU

**ONE Pocket, l'essentiel de ONE ou bout des doigts !** Retrouvez les services les plus essentiels de votre espace numérique : Fil de Nouveautés, Messagerie et Cahier de texte.

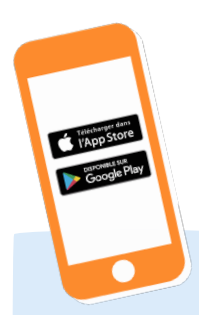

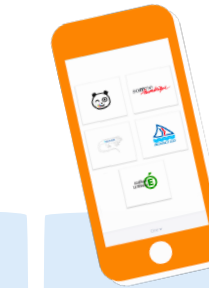

**Etope 1** Téléchargez l'application mobile dans l'App store ou sur Google play. Etope 2 Sélectionnez de votre esp

Etope 2 Sélectionnez le nom de votre espace numérique (ONE, Iguane, Province Sud...). Etope 3 Entrez votre identifiant et mot de passe habituel pour accéder à votre réseau.

0

Configuration nécessaire : iOS 9 ou version supérieure et Android 5 ou version supérieure ONE, une solution éditée par Open Digital Education one.opendigitaleducation.com

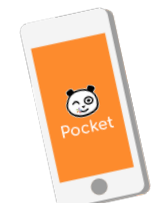

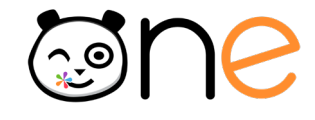

l'espace numérique des écoles primaires

## NOUVEAU

**ONE Pocket, l'essentiel de ONE au bout des doigts !** Retrouvez les services les plus essentiels de votre espace numérique : Fil de Nouveautés, Messagerie et Cahier de texte.

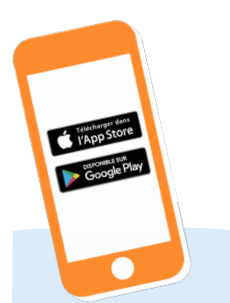

**Etope 1** Téléchargez l'application mobile dans l'App store ou sur Google play.

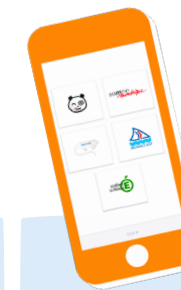

Etope 2 Sélectionnez le nom de votre espace numérique (ONE, Iguane, Province Sud...).

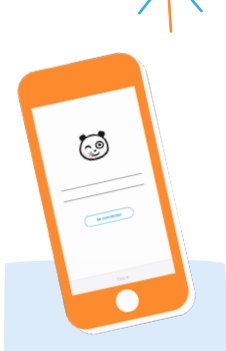

Etope 3 Entrez votre identifiant et mot de passe habituel pour accéder à votre réseau.

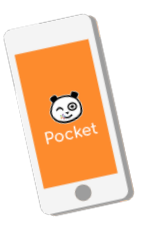

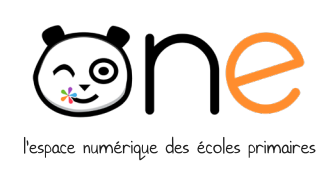

# NOUVEAU

**ONE Pocket, l'essentiel de ONE au bout des doigts !** Retrouvez les services les plus essentiels de votre espace numérique : Fil de Nouveautés, Messagerie et Cahier de texte.

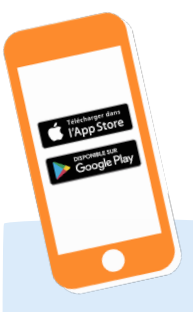

**Etope 1** Téléchargez l'application mobile dans l'App store ou sur Google play.

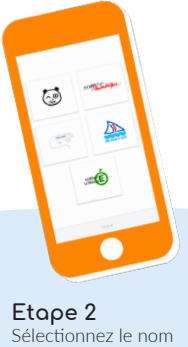

Etope 2 Sélectionnez le nom de votre espace numérique (ONE, Iguane, Province Sud...). Etope 3 Entrez votre identifiant et mot de passe habituel pour accéder à votre réseau.

0

Configuration nécessaire : iOS 9 ou version supérieure et Android 5 ou version supérieure ONE, une solution éditée par Open Digital Education one.opendigitaleducation.com

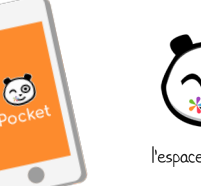

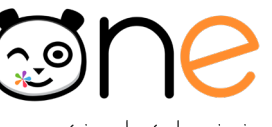

l'espace numérique des écoles primaires

## NOUVEAU

**ONE Pocket, l'essentiel de ONE au bout des doigts !** Retrouvez les services les plus essentiels de votre espace numérique : Fil de Nouveautés, Messagerie et Cahier de texte.

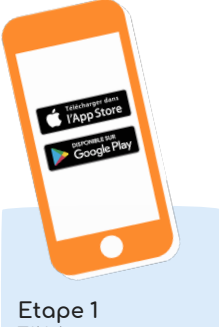

Téléchargez l'application mobile dans l'App store ou sur Google play.

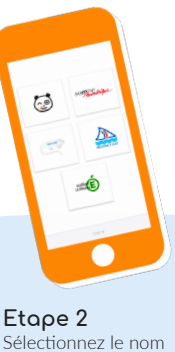

Etope 2 Sélectionnez le nom de votre espace numérique (ONE, Iguane, Province Sud...).

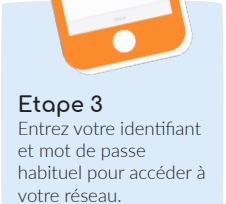

0

Configuration nécessaire : iOS 9 ou version supérieure et Android 5 ou version supérieure ONE, une solution éditée par Open Diajtal Education

NE, une solution éditée par Upen Digital Educatio one.opendigitaleducation.com Configuration nécessaire : iOS 9 ou version supérieure et Android 5 ou version supérieure

ONE, une solution éditée par Open Digital Education one.opendigitaleducation.com